**PANDUIT**<sup>TM</sup> infrastructure for a connected world

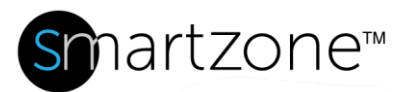

# **WORK INSTRUCTION**

| <b>Door Access Violation</b> |                                                                                                    |  |  |  |
|------------------------------|----------------------------------------------------------------------------------------------------|--|--|--|
| Applies to:                  | SmartZone Administrators                                                                                           |  |  |  |
| Objective:                   | Set up traps for door access violations                                                                            |  |  |  |
| Documentation<br>Reference:  | SmartZone DCIM User Manual – User Administration – Assign Event<br>Notifications to Users                          |  |  |  |
| Pre-Requisites:              | <ul> <li>Monitored cabinet doors equipped with door sensors</li> <li>Admin privileges in SmartZone DCIM</li> </ul> |  |  |  |

### Description

This procedure allows SmartZone administrators to set up cabinet door sensors to deliver traps to Network Operations Center (NOC) users for door access violations.

#### **Performing the Procedure**

To configure Door Access Traps on the Gateway via the Gateway web-based interface, perform the following steps.

| Step | Instruction                                                              | Graphic | Result                                                                                                    |
|------|--------------------------------------------------------------------------|---------|----------------------------------------------------------------------------------------------------|
| 1    | Click the<br>Admin tab<br>and then<br>select User<br>Admin-<br>istration |         | The list of<br>system<br>users<br>displays,<br>along with<br>User Details<br>and Event<br>Notifications<br>for each<br>user. |

| 2 | Select the<br>desired user<br>and then<br>click the<br><b>Event</b><br><b>Notification</b><br>tab on the<br>right. | Add Mater       Congr Absocial.       Endl Advers       Multer Magerg       Technician Map.       User Directory       User Type         inferio       System Adversitza.       Adversitzator       example@gium.com       Lindi         inferio       System Adversitza.       Adversitzator       example@gium.com       Lindi         inferio       System Adversitza.       Adversitzator       example@gium.com       Lindi         inferio       Patiensitzer       Adversitzator       example@gium.com       Lindi         manual.       Adversitzer       Adversitzer       Enviro       Bostician       Bostician <t< th=""><th>A list of all<br/>events<br/>displays,<br/>along with<br/>filters.</th></t<> | A list of all<br>events<br>displays,<br>along with<br>filters.                                                  |
|---|----------------------------------------------------------------------------------------------------|----------------------------------------------------------------------------------------------------|----------------------------------------------------------------------------------------------------|
| 3 | Select the<br>Panduit<br>Device<br>Alarms<br>checkbox<br>and then<br>click Save.                                   | User Details       Event Notification         Critical       Major       Minor       Advisory       Normal         X       Asset       +-> Connect       Power       Enviro       Security         Asset Reconciliation       Device Information         Discovery Information       Firmware Update       Firmware Update         Panduit Device Alarms       Panduit Poevice Alarms         Panduit Poevice Alarms       Panduit Poevice Alarms         Panduit Poevice Alarms       Panduit Power Threshold Alarms         Panduit Power Threshold Alarms       Secure Link Information         System Information       System Information         Work Order Information       Work Order Information                                                                                                    | The<br>selected<br>user will<br>receive<br>Event<br>Notification<br>emails for<br>Door<br>Access<br>Violations. |
|   | End of Steps                                                                                                    |                                                                                                    |                                                                                                    |

#### [NOTE: STEP 3 IS A GUESS AS TO WHERE THIS ALARM WOULD BE IF IT EXISTED. I DON'T SEE ANY ALARMS RELATING TO DOOR ACCESS IN THE LIST.]

## **End State**

Door Sensor traps are enabled and are sent to the desired NOC users, who can then investigate and resolve the traps.